## How to Change Language on the PCI SSC 2024 Asia-Pacific Mobile App

- 1. Click on the **Profile** icon located in the top right corner of the screen.
- 2. Then select **Settings** on the menu.

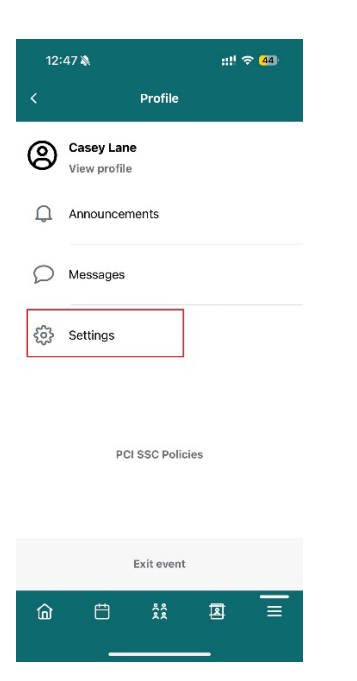

3. Once selected, click on Language.

|               | Settings | 8            |
|---------------|----------|--------------|
|               |          |              |
| Privacy       |          |              |
| Notifications |          |              |
| Language      |          | English (US) |
| Time zone     |          |              |

|   |    | Log out          |     |   |
|---|----|------------------|-----|---|
|   | De | elete accou      | int |   |
| 圙 | Ë  | <u>8</u> 8<br>80 | 8   | ■ |

4. You are now able to select one of the following languages: *Chinese, English, Japanese, or Vietnamese*.